# **Create Default eSign Letter**

## Create Default "eSign Letter":

The first step to the Digital Signing Process is to create the Signature Letter that the Guest will digitally sign and submit. The merge fields to be used for this Letter are "Signature" and "Initials" under "Digital Signing".

After this letter is created, it must be selected under Default Letters, "eSign Letter" for the Signature Letter to open automatically for the Guest. You can create numerous Letters that contain "Signature" and "Initials" features to be sent manually.

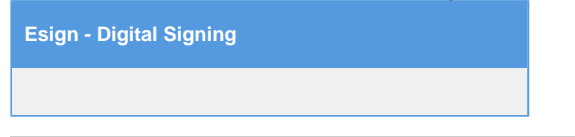

### Step 1: To Create Default "eSign Letter" follow these steps

Go to SETUP | PARAMETERS | LETTERS and either create a new Letter or edit an existing Letter by clicking on the Letter ID. This letter will become your default eSign Letter.

There are two Digital Signing merge fields, "Signature" and "Initials", that you can insert into your Letters depending on your needs. Both will display a digital signature box which must be signed before the Guest can submit the Letter.

NOTE: These fields will not work when inserted into an HTML table in the Letter. Please insert the fields at the end and outside of all tables

- 1. Signature: Displays a larger field and requires a full signature from the Guest.
- 2. Initials: Displays a smaller field and requires only initials from Guest.

To insert either or both of these merge fields into your Letter:

- Place your cursor in the the body of the Letter where you want the digital signature box to display.
- Go to the BookingCenter Globe Icon and the "Digital Signing" Section. Select the merge field and it will be inserted into your Letter where the cursor is.
- Click Update to save changes.

#### Step 2 Select Default Letter: eSign Letter

After you have created or edited an existing letter and inserted the merge fields you need, then go to **SETUP | PARAMETERS | LETTERS** and the Default Letter area to select the Letter as the Default under "Digital Signature Request". This Letter will display to the Guest when the Esign - Digital Signature link sent to the guest is clicked.

#### Examples

| Inser            | t Me                             | rge Fields                                                                                                    | Merge Fields inserted in Letter                                                                                                    |                                                       |                                                                                                    |                                                        |  |
|------------------|----------------------------------|----------------------------------------------------------------------------------------------------|----------------------------------------------------------------------------------------------------|-------------------------------------------------------|----------------------------------------------------------------------------------------------------|--------------------------------------------------------|--|
| Click            | on B                             | ookingCentericon and select the merge field.                                                                                                    |                                                                                                    | This is                                               | what the merge field w                                                                                                    | ill look like a                                        |  |
| T<br>L<br>N<br>S | ype<br>etter ID<br>lame<br>lotes | Individual<br>GUESTREG<br>Guest Registration - Esign<br>Registration Letter with Digital Signature<br>0<br>1<br>1<br>1<br>1<br>1<br>1<br>1<br>1<br>1<br>1<br>1<br>1<br>1 | Note: changes to the<br>information that is between<br>the double percent sign (%%)<br>will result in <i>inaccurate</i><br>information. | Type<br>Letter ID<br>Name<br>Notes<br>Sort<br>Content | Individual<br>GUESTREG<br>Guest Registration - Esign<br>Registration Letter with Digital Signature<br>0<br>0<br>0<br>0<br>0<br>0<br>0<br>0<br>0<br>0<br>0<br>0<br>0<br>0<br>0<br>0<br>0<br>0<br>0 | Styles Perm<br>C G P C P C C C C C C C C C C C C C C C |  |
|                  |                                  | Digital Signing Letter (URL)                                                                                                    | Ε                                                                                                    |                                                       | Signature %%digital_signature%%<br>Date:%%todays-date%%<br><                                                                                                    | r » td » span                                          |  |

#### Select Default Letter: "eSign Letter"

After you have created or edited an existing letter and inserted the merge fields you need, then go to the Default Letter area and select this Letter as the default under "Digital Signature Request".

|                                                                           |                                                                                                    | DOOKINGC                                                                                                    | enter                                                                                                    |                                                                   | MYPIN                                                                                                    | o oetup Ar                                                                                                    | ea                                                                                                    |                                           |                               |                              |         |                                                                                                    |                                                                                                    |
|---------------------------------------------------------------------------|----------------------------------------------------------------------------------------------------|----------------------------------------------------------------------------------------------------|----------------------------------------------------------------------------------------------------|-------------------------------------------------------------------|----------------------------------------------------------------------------------------------------|----------------------------------------------------------------------------------------------------|----------------------------------------------------------------------------------------------------|-------------------------------------------|-------------------------------|------------------------------|---------|----------------------------------------------------------------------------------------------------|----------------------------------------------------------------------------------------------------|
|                                                                           | Front Des                                                                                                 | k Bookings                                                                                                    | Rates                                                                                                    | Relationships                                                     | Owners                                                                                                    | Parameters                                                                                                    | Settings                                                                                                    | PMS                                       | Featu                         | res/Image                    | s       |                                                                                                    |                                                                                                    |
| ources                                                                    | Guest Types                                                                                               | Receipt Typ                                                                                                    | es In                                                                                                    | iventory Groups                                                   | Inventor                                                                                                    | y Items A                                                                                                    | rports                                                                                                    | ✓ Letters                                 | s A                           | uto Letters                  | s (     | Countries                                                                                            |                                                                                                    |
|                                                                           |                                                                                                    |                                                                                                    |                                                                                                    |                                                                   |                                                                                                    |                                                                                                    |                                                                                                    |                                           |                               |                              |         |                                                                                                    |                                                                                                    |
| fault L                                                                   | etters.                                                                                                   |                                                                                                    |                                                                                                    |                                                                   |                                                                                                    |                                                                                                    |                                                                                                    |                                           |                               |                              |         |                                                                                                    |                                                                                                    |
| nt Desk F                                                                 | Registration                                                                                              | REGISTER -                                                                                                    | Registrat                                                                                                    | tion Card                                                         | •                                                                                                    | Self Check                                                                                                    | -in                                                                                                    |                                           |                               | SELFSTAF                     | RT - Ch | neck-in Now. Lo                                                                                      | gin to MyBoo                                                                                                    |
| osite Boo                                                                 | oking Confirmatio                                                                                         | n BookingCen                                                                                                    | ter Defaul                                                                                                    | t Confirmation Le                                                 | tter 🗸                                                                                                    | MyBooking                                                                                                    | /Self Check-                                                                                                  | in Confirm                                | nation                        | SELFCHE                      | CK - C  | hecked-in - Ro                                                                                       | m Entry Info                                                                                                    |
| Letter                                                                    |                                                                                                    | POS - POS T                                                                                                    | EST LET                                                                                                    | TER 🗸                                                             |                                                                                                    | Digital Sig                                                                                                    | nature Requ                                                                                                   | est 🚺                                     |                               | GUESTRE                      | EG - Gu | iest Registratio                                                                                     | n - Esign                                                                                                    |
|                                                                           |                                                                                                    |                                                                                                    |                                                                                                    |                                                                   |                                                                                                    |                                                                                                    |                                                                                                    | _                                         | r                             |                              |         |                                                                                                    |                                                                                                    |
| Boo                                                                       | oking Letters                                                                                             | D v I                                                                                                    | nas 👻                                                                                                    | s                                                                 | ort by ID                                                                                                    | ▼ up                                                                                                    | ▼ Displa                                                                                                    | y 200                                     | Recor                         | ds Feb                       | ch      |                                                                                                    |                                                                                                    |
| Boo<br>Find<br>ID                                                         | oking Letters                                                                                             | D • I<br>Description                                                                                                    | nas 🔻                                                                                                    | S                                                                 | ort by ID<br>Notes                                                                                                    | • up                                                                                                    | ✓ Displa                                                                                                    | y 200                                     | Recor                         | ds Feb                       | ch      | Туре                                                                                                 | Sort                                                                                                    |
| Find<br>ID<br>SEL                                                         | I records where T                                                                                         | D • 1<br>Description<br>Check-in Now. L                                                                                                    | nas 👻                                                                                                    | yBooki                                                            | ort by ID<br>Notes<br>Send on Arriv                                                                                                    | ✓ up<br>val Date - Login                                                                                                    | ✓ Displa to Self Cher                                                                                         | y 200<br>ck-in - No I                     | Recor                         | ds Feb                       | ch      | Type                                                                                                 | Sort<br>al 0                                                                                                    |
| Find<br>ID<br>SEL                                                         | I records where T<br>FSTART<br>FEDCHECK                                                                   | D • 1<br>Description<br>Check-in Now. L<br>Start Self Check                                                                                                    | nas ▼<br>.ogin to My<br>∹in. Esign                                                                            | yBooki                                                            | ort by ID<br>Notes<br>Send on Arrin<br>Send more ti                                                                                                    | ✓ up<br>val Date - Login<br>han 24 hours p                                                                                                    | <ul> <li>Displator</li> <li>to Self Cheering to Arrival</li> </ul>                                            | y 200<br>ck-in - No I<br>Date - Dic       | Recor<br>Esign L<br>aital Sig | ds Feta<br>ink<br>nature     | ch      | Type<br>Individu<br>Individu                                                                         | Sort<br>al 0<br>al 0                                                                                                    |
| Find<br>ID<br>SEL<br>GUE                                                  | FSTART<br>HEDCHECK                                                                                        | D • 1<br>Description<br>Check-in Now. L<br>Start Self Check<br>Guest Registrat                                                                                                    | nas –<br>.ogin to M<br>-in. Esign<br>ion - Esign                                                              | yBooki<br>n                                                       | ort by ID<br>Notes<br>Send on Arrin<br>Send more ti<br>Registration                                                                                                    | ✓ up val Date - Login han 24 hours p Letter with Digi                                                                                                    | Displa to Self Chee rior to Arrival tal Signature                                                             | y 200<br>ck-in - No I<br>Date - Dic       | Recor<br>Esign L<br>aital Sig | ds Fet<br>ink<br>nature      | ch      | Type<br>Individu<br>Individu<br>Individu                                                             | Sort<br>al 0<br>al 0<br>al 1                                                                                                    |
| Find<br>ID<br>SEL<br>SCH<br>GUE<br>SEL                                    | FSTART<br>IEDCHECK<br>STREG<br>FCHECK                                                                     | D • 1<br>Description<br>Check-In Now. L<br>Start Self Check<br>Guest Registrat<br>Checked-In - Ro                                                                                            | .ogin to My<br>-in. Esign<br>ion - Esign<br>pom Entry                                                         | yBooki<br>n<br>Info                                               | ort by ID<br>Notes<br>Send on Arrin<br>Send more t<br>Registration<br>Room Entry I                                                                                              | up val Date - Login nan 24 hours p Letter with Digi nformation                                                                                                  | <ul> <li>Displa</li> <li>to Self Cherior to Arrival</li> <li>tal Signature</li> </ul>                         | y 200<br>ck-in - No B<br>Date - Dic       | Recor<br>Esign L<br>aital Sig | ds Feb<br>ink<br>nature      | ch      | Type<br>Individu<br>Individu<br>Individu<br>Individu                                                 | Sort<br>al 0<br>al 0<br>al 1<br>al 1                                                                                                    |
| Find<br>ID<br>SEL<br>SCH<br>GUE<br>SEL<br>BEC                             | FSTART<br>IEDCHECK<br>ESTREG<br>IFCHECK<br>CONF                                                           | D • 1<br>Description<br>Check-in Now. L<br>Start Self Check<br>Guest Registrat<br>Checked-in - Rc<br>Reservationn C                                                                          | Login to Mi<br>-in, Esign<br>ion - Esign<br>pom Entry<br>onfirmatio                                           | yBooki<br>n<br>Info<br>                                           | ort by ID<br>Notes<br>Send on Arrin<br>Send more to<br>Registration<br>Room Entry I<br>EMAIL Color                                                                              | v up<br>val Date - Login<br>nan 24 hours p<br>Letter with Digi<br>nformation<br>Background - In                                                                 | <ul> <li>Displa</li> <li>to Self Cheerior to Arrival</li> <li>tal Signature</li> <li>htro Text</li> </ul>     | y 200<br>ck-in - No b<br>Date - Dic       | Recor<br>Esign L<br>aital Sig | ds Fet                       | ch      | Type<br>Individu<br>Individu<br>Individu<br>Individu<br>Individu                                     | Sort<br>al 0<br>al 0<br>al 1<br>al 1<br>al 1<br>al 2                                                                                                    |
| Find<br>ID<br>SEL<br>SCH<br>GUE<br>SEL<br>BEC<br>CON                      | FSTART<br>IEDCHECK<br>ESTREG<br>FCHECK<br>JONF<br>IFIRMRES                                                | D • 1<br>Description<br>Check-in Now. L<br>Start Self Check<br>Guest Registrat<br>Checked-in - Rc<br>Reservation Co                                                                          | .ogin to M<br>-in. Esign<br>ion - Esig<br>oom Entry<br>onfirmation                                            | yBooki<br>n<br>Info<br>in                                         | ort by ID<br>Notes<br>Send on Arrin<br>Send more to<br>Registration<br>Room Entry I<br>EMAIL Color<br>Simple - No                                                               | Up val Date - Login han 24 hours p Letter with Digi nformation Background - In Payment Detail                                                                   | Displa to Self Chee ior to Arrival al Signature ntro Text s                                                   | y 200<br>ck-in - No f<br>Date - Dic       | Recor                         | ds Fet                       | ch      | Type<br>Individu<br>Individu<br>Individu<br>Individu<br>Individu<br>Individu                         | Sort           al         0           al         1           al         1           al         2           al         2                                                                                                    |
| Find<br>ID<br>SEL<br>SCH<br>GUE<br>SEL<br>BEC<br>CON<br>RES               | FSTART<br>IFECHECK<br>ESTREG<br>IFCHECK<br>CONF<br>FIRMRES<br>SCON                                        | D  I  D D Check-in Now. L Start Self Check Guest Registrat Checked-in - Re Reservation Co Confirmation Le                                                                                    | ogin to My<br>-in, Esign<br>ion - Esign<br>com Entry<br>confirmation<br>nfirmation                            | yBooki<br>n<br>Info<br>n<br>b<br>bany                             | ort by ID<br>Notes<br>Send on Arrih<br>Registration<br>Room Entry I<br>EMAIL Color<br>Simple - No I<br>Includes Cor                                                             | Up ral Date - Login nan 24 hours p Letter with Digi nformation Background - In Payment Detail mpany Name in                                                     | Displa to Self Cherr ior to Arrival signature tro Text s message a                                            | y 200<br>ck-in - No b<br>Date - Dice<br>a | Recor<br>Esign L<br>aital Sig | ds Fet                       | ch      | Type<br>Individu<br>Individu<br>Individu<br>Individu<br>Individu<br>Individu                         | Sort           al         0           al         1           al         1           al         2           al         2           al         2           al         2                                                                                                    |
| Find<br>ID<br>SEL<br>SCH<br>GUE<br>SEL<br>BEC<br>CON<br>RES<br>RES        | FSTART<br>IFECORDS where T<br>FSTART<br>HEDCHECK<br>ESTREG<br>FCHECK<br>SONF<br>HFIRMRES<br>SCON<br>SCON  | D • I<br>Description<br>Check-in Now L<br>Start Self Check<br>Guest Registrat<br>Checked-in - RC<br>Reservation CC<br>Reservation CC<br>Confirmation Le<br>Guest Confirma                    | ogin to My<br>-in. Esign<br>ion - Esign<br>com Entry<br>confirmation<br>nfirmation<br>nfirmation<br>samp      | yBooki<br>n<br>ninfo<br>yn<br>a<br>bany<br>ole 4                  | ort by ID<br>Notes<br>Send on Arrih<br>Registration<br>Room Entry I<br>EMAIL Color<br>Simple - No<br>Includes Col<br>BANNER Im:                                                 | ✓ up val Date - Login nan 24 hours p Letter with Digi nformation Background - Ii Payment Detail mpany Name in age                                               | Displa to Self Cher ior to Arrival al Signature tro Text s message a                                          | y 200<br>ck-in - No b<br>Date - Dice<br>a | Recor<br>Esign L<br>gital Sig | ds Fet<br>ink<br>nature<br>s | ch      | Type<br>Individu<br>Individu<br>Individu<br>Individu<br>Individu<br>Individu<br>Individu             | Sort           al         0           al         1           al         1           al         2           al         2           al         2                                                                                                    |
| Find<br>ID<br>SEL<br>SCH<br>GUE<br>SEL<br>BEC<br>CON<br>RES<br>RES        | Irecords where T<br>FSTART<br>HEDCHECK<br>ESTREG<br>FCHECK<br>CONF<br>HFIRMRES<br>SCON<br>SCON2           | D • 1<br>Description<br>Check-in Now L<br>Start Self Check<br>Guest Registrat<br>Checked-in - Rc<br>Reservation Co<br>Confirmation Le<br>Guest Confirma                                      | ogin to My<br>-in. Esign<br>ion - Esign<br>com Entry<br>onfirmation<br>nfirmation<br>samp<br>tion Samp        | yBooki<br>n<br>Info<br>Info<br>Dany<br>Die 4<br>Die 2             | ort by ID<br>Notes<br>Send on Arrh<br>Registration<br>Room Entry I<br>EMAIL Color<br>Simple - No<br>Includes Cor<br>BANNER Im<br>Row Column                                     | ✓ up     val Date - Login     nan 24 hours p     Letter with Digi     nformation     Background - In     Payment Detail     mpany Name in     age     with Logo | Displa     to Self Chee     ior to Arrival     ior to Arrival     signature     ntro Text     s     message a | y 200<br>ck-in - No f<br>Date - Dic<br>a  | Recor<br>Esign L<br>aital Sig | ds Fet<br>ink<br>nature<br>s | ch      | Type<br>Individu<br>Individu<br>Individu<br>Individu<br>Individu<br>Individu<br>Individu<br>Individu | Sort           al         0           al         1           al         1           al         2           al         2           al         2           al         2           al         2           al         2           al         2           al         2           al         2                                               |
| Find<br>ID<br>SEL<br>SCH<br>GUE<br>SEL<br>BEC<br>CON<br>RES<br>RES<br>CON | FSTART<br>FESTART<br>HEDCHECK<br>SSTREG<br>FCHECK<br>CONF<br>FCHECK<br>CONF<br>SCON2<br>SCON2<br>WESSRATE | D + I<br>Description<br>Check-in Now.L<br>Start Self Check<br>Guest Registrat<br>Checked-in - RC<br>Reservationn Co<br>Confirmation Le<br>Guest Confirma<br>Guest Confirma<br>Guest Confirma | Login to My<br>-in, Esign<br>ion - Esign<br>onfirmation<br>nfirmation<br>fiter Comp<br>tion Samp<br>tion Samp | yBooki<br>n<br>n<br>info<br>o<br>boany<br>ole 4<br>ople 2<br>Rate | ort by ID<br>Notes<br>Send on Arriv<br>Send more the<br>Registration<br>Room Entry I<br>EMAIL Color<br>Simple - No<br>Includes Cor<br>BANNER Im:<br>Two column<br>Simple - with | up val Date - Login han 24 hours p Letter with Digi nformation Background - Ib Payment Detail mpany Name in age with Logo Full Dally Rate                       | Displa to Self Chee irior to Arrival al Signature htro Text s message a Grid                                  | y 200<br>ck-in - No b<br>Date - Dic<br>a  | Recor<br>Esign L<br>gital Sig | ds Feb<br>ink<br>nature<br>s | ch      | Type<br>Individu<br>Individu<br>Individu<br>Individu<br>Individu<br>Individu<br>Individu             | Sort           al         0           al         1           al         1           al         2           al         2           al         2           al         2           al         2           al         2           al         2           al         2           al         2           al         2           al         2 |

📃 Unknown macro: 'page-turner'